cterrier

- Cliquez sur le bouton Fermer 🗙 pour quitter les journaux.

#### • Imprimer les journaux

- Cliquez sur l'outil Imprimer 📄 puis paramétrez et validez l'impression.

0700210

#### · Imprimer les journaux dans un fichier pdf

26/11/202

- Cliquez sur l'outil Imprimer 📄 puis sélectionnez la destination Enregistrer au format pdf
- Cliquez sur le bouton Enregistrer
- Sélectionnez le dossier destination et modifiez éventuellement le nom du fichier.
- Cliquez sur le bouton Enregistrer.

fact 4203

700,00

13 260,0

| <ul> <li>Afficher la balance</li> <li>Cliquez sur l'onglet États (volet vertical), développez l'option (Comptables puis )</li> <li>Sélectionnez la balance à éditer.</li> <li>Paramétrez la date de début et la date de fin les écritures à prendre en compte.</li> <li>Sélectionnez les comptes à éditer.</li> <li>Cliquez s <ul> <li>ur le bouton OK.</li> </ul> </li> </ul> <li>Changement de pages Zoom Impression <ul> <li>Cadrien-tc</li> <li>Balance générale de 10100000 à 78700000</li> <li>Notes et sur sur sur sur sur sur sur sur sur sur</li></ul></li>                                                                                                    | <ul> <li>Afficher la balance</li> <li>Cliquez sur l'onglet États () (volet vertical), développez l'option () Comptables</li> <li>Balance.</li> <li>Sélectionnez la balance à éditer.</li> <li>Sélectionnez les comptes à éditer.</li> <li>Sélectionnez les comptes à éditer.</li> <li>Cliquez s</li> <li>ur le bouton OK.</li> </ul>                                                                                                    | es puis 💽 🗭 En cours (0)<br>Comptables<br>Balance<br>Comptables<br>Balance<br>Comptables<br>Balance<br>Comptables<br>Balance<br>Comptables<br>Développé<br>Comptables<br>Comptables<br>Développé<br>Comptables<br>Comptables<br>Comp | riode: Personnalicoc.                                               | Dtion 🛨 C                      | oppez l'o              | (volet vertical), dévelo                                                                                                    | r la balance                                              | Afficher la bal      |  |  |  |  |
|----------------------------------------------------------------------------------------------------|----------------------------------------------------------------------------------------------------|----------------------------------------------------------------------------------------------------|---------------------------------------------------------------------|--------------------------------|------------------------|----------------------------------------------------------------------------------------------------|-----------------------------------------------------------|----------------------|--|--|--|--|
| <ul> <li>Cliquez sur l'onglet États (volet vertical), développez l'option Comptables puis )</li> <li>Sélectionnez la balance à éditer.</li> <li>Paramétrez la date de début et la date de fin les écritures à prendre en compte.</li> <li>Sélectionnez les comptes à éditer.</li> <li>Cliquez s <ul> <li>ur le bouton OK.</li> </ul> </li> </ul> Changement de pages Zoom Impression Etris > Comptables / 11/12/2029 Balance agée Cadrien-tc 31/12/2029 Balance générale de 10100000 à 78700000 For some man mark merk merk are de some merk are de la balance in the some merk are de la balance in the some merk are de                                              | <ul> <li>Cliquez sur l'onglet États (volet vertical), développez l'option Comptables<br/>Balance.</li> <li>Sélectionnez la balance à éditer.</li> <li>Paramétrez la date de début et la date de fin les<br/>écritures à prendre en compte.</li> <li>Sélectionnez les comptes à éditer.</li> <li>Cliquez s<br/>ur le bouton OK.</li> </ul>                                                                                                    | es puis  Comptables  Comptable                                                                                                    | riode: Personnalisée                                                | Otion <b>EC</b><br>Générale    | oppez l'o              | (volet vertical), dévelo                                                                                                    |                                                           |                      |  |  |  |  |
| <ul> <li>Balance.</li> <li>Sélectionnez la balance à éditer.</li> <li>Paramétrez la date de début et la date de fin les écritures à prendre en compte.</li> <li>Sélectionnez les comptes à éditer.</li> <li>Cliquez s ur le bouton OK.</li> </ul> Changement de pages Zoom Impression Etats > Compables - Balance > Générale Etats > Compables - Balance > Générale Tadrien-tc 31/12/2020 Balance agénérale de 10100000 à 78700000 Fores environment ment ment ment ment ment ment ment                                                                                                    | Selectionnez la balance à éditer. Sélectionnez la balance à éditer. Sélectionnez les comptes à éditer. Sélectionnez les comptes à éditer. Cliquez s ur le bouton OK. Changement de pages Zoom Impression Etats > Comptables Balance > Générale Etats > Comptables Balance > Générale Etats = Comptables Balance > Générale Etats = Comptables Balance > Générale Etats = Comptables Balance > Générale Etats = Comptables Balance > Générale Etats = Comptables Balance > Générale Etats = Comptables Balance > Générale<                                                                                                    | Comparison     Comparison       Image: Comparison     Image: Comparison       Image: Comparison     Image: Comparison       Image: Comparison     Image: Comparison                                                                                                    | riode: Personnalisée                                                | Générale                       | ,ppc2 10               |                                                                                                    |                                                           | - Cliquez sur l'onal |  |  |  |  |
| Balance.         - Sélectionnez la balance à éditer.         - Paramétrez la date de début et la date de fin les écritures à prendre en compte.         - Sélectionnez les comptes à éditer.         - Cliquez s<br>ur le bouton OK.         Changement de pages       Zoom         Impression         Letts > Comptables > Balance Sénérale         Cadrien-tc         31/12/2020         Balance générale de 10100000 à 78700000                                                                                                    | <ul> <li>Balance.</li> <li>Sélectionnez la balance à éditer.</li> <li>Paramétrez la date de début et la date de fin les écritures à prendre en compte.</li> <li>Sélectionnez les comptes à éditer.</li> <li>Cliquez s         <ul> <li>Cliquez s</li> <li>ur le bouton OK.</li> </ul> </li> <li>Changement de pages Zoom Impression         <ul> <li>Eats &lt; Comptables &gt; Balance &gt; Générale</li> <li>Interface</li> <li>Cadrien-tc</li> <li>31/12/2020</li> <li>Balance générale de 101000000 à 78700000</li> </ul> </li> </ul>                                                                                                    | ★     ▲     ▲     Générale       ■     ▲     ▲     ▲     Tiers       1/2020     ▲     ▲     ▲     ▲       2/2020     ▲     ▲     Comparée                                                                                                    | riode: Personnalisée,                                               | Générale                       |                        |                                                                                                    |                                                           |                      |  |  |  |  |
| <ul> <li>Paramétrez la date de début et la date de fin les écritures à prendre en compte.</li> <li>Sélectionnez les comptes à éditer.</li> <li>Cliquez s ur le bouton OK.</li> </ul> Changement de pages Zoom Impression Etats > Comptables > Galance > Générale Cadrien-tc Balance générale de 10100000 à 78700000                                                                                                    | <ul> <li>Paramétrez la date de début et la date de fin les écritures à prendre en compte.</li> <li>Sélectionnez les comptes à éditer.</li> <li>Cliquez s         <ul> <li>ur le bouton OK.</li> </ul> </li> <li>Changement de pages Zoom Impression         <ul> <li>Eats &gt; Comptables Balance &gt; Générale</li> <li>I 100.44 9 = I I I I I I I I I I I I I I I I I I</li></ul></li></ul>                                                                                                    | Imatisée        1/2020        2/2020        Comparée                                                                                                    | riode: Personnalisée <sub>ue</sub>                                  |                                |                        | Balance.<br>- Sélectionnez la balance à éditer.                                                                                                    |                                                           |                      |  |  |  |  |
| <ul> <li>Paramétrez la date de début et la date de fin les écritures à prendre en compte.</li> <li>Sélectionnez les comptes à éditer.</li> <li>Cliquez s ur le bouton OK.</li> </ul> Changement de pages Zoom Impression Etats > Comptables Ralance > Générale Cadrien-tc 31/12/2020 Balance générale de 10100000 à 78700000                                                                                                    | <ul> <li>Paramétrez la date de début et la date de fin les écritures à prendre en compte.</li> <li>Sélectionnez les comptes à éditer.</li> <li>Cliquez s         <ul> <li>Cliquez s</li> <li>ur le bouton OK.</li> </ul> </li> <li>Changement de pages Zoom Impression         <ul> <li>Etats &gt; Comptables &gt; Balance &gt; Générale</li> <li>I = 140.44 9</li> <li>I = 140.44 9</li> <li>I = 140.4</li></ul></li></ul>                                                                                                    | 1/2020   Développé  2/2020   Comparée                                                                                                    | lébut: 01/01/2020                                                   |                                | I                      |                                                                                                    |                                                           |                      |  |  |  |  |
| <ul> <li>Sélectionnez les comptes à éditer.</li> <li>Cliquez s<br/>ur le bouton OK.</li> <li>Changement de pages Zoom Impression</li> <li>Etats &gt; Comptables &gt; Balance &gt; Générale</li> <li>Etats &gt; Comptables &gt; Balance &gt; Générale</li> </ul>                                                                                                    | <ul> <li>Sélectionnez les comptes à éditer.</li> <li>Ciquez s<br/>ur le bouton OK.</li> <li>Changement de pages Zoom Impression</li> <li>Etats &gt; Comptables &gt; Ralance &gt; Générale</li> <li>I du 44 9 I I I I I I I I I I I I I I I I I</li></ul>                                                                                                    | 2/2020 🛗 🗋 Comparée                                                                                                    |                                                                     | D                              | n les                  | out et la date de fi                                                                                                    | rez la date de dé                                         | - Paramétrez la      |  |  |  |  |
| <ul> <li>Sélectionnez les comptes à éditer.</li> <li>Cliquez s<br/>ur le bouton OK.</li> <li>Changement de pages Zoom Impression</li> <li>Etats &gt; Compte à 1/1/2/2020<br/>Etats &gt; Compte de 10100000 à 78700000</li> <li>Balance agée</li> </ul>                                                                                                    | <ul> <li>Sélectionnez les comptes à éditer.</li> <li>Cliquez s<br/>ur le bouton OK.</li> <li>Changement de pages Zoom Impression</li> <li>Etats &gt; Comptables &gt; Balance &gt; Générale</li> <li>I I O 44 9 C C C C C C C C C C C C C C C C C</li></ul>                                                                                                    |                                                                                                    | te Fin: 31/12/2020                                                  |                                | I                      |                                                                                                    | a prendre en compi                                        | echildres a prend    |  |  |  |  |
| - Cliquez s<br>ur le bouton OK.<br>Changement de pages Zom Impression                                                                                                    | - Cliquez s<br>ur le bouton OK.<br>Changement de pages Zoom Impression<br>Etats > Comptables - Balance > Générale<br>Cadrien-tc<br>Balance générale de 10100000 à 78700000<br>Plote du 11012020 au 31122020 (Blan)<br>Etats > Comptables - Balance > Générale de 10100000 à 78700000<br>Plote du 11012020 au 31122020 (Blan)                                                                                                    | 0000 🗸 🗄 🗅 Balance agêe                                                                                                    | te de: 10100000                                                     |                                |                        | liter.                                                                                                    | nez les comptes à é                                       | - Sélectionnez les   |  |  |  |  |
| - Cliquez s<br>ur le bouton OK.<br>Changement de pages Zoom Impression<br>Etats > Comptables > Balance > Générale<br>Cadrien-tc<br>Balance générale de 10100000 à 78700000<br>Firete du 010100 au 31/12220 (Bire)<br>Firete du 010100 au 31/12220 (Bire)<br>Firete du 0101000 au 31/12220 (Bire)<br>Firete du 0101000 au 31/12220 (Bire)<br>Firete du 0101000 au 31/12220 (Bire)<br>Firete du 0101000 au 31/12220 (Bire)<br>Firete du 0101000 au 31/12220 (Bire)                                                                                                    | - Cliquez s<br>ur le bouton OK.<br>Changement de pages Zoom Impression<br>Etats > Comptables > Balance > Générale<br>I I I I I I I I I I I I I I I I I I I                                                                                                     | 0000 -                                                                                                    | pte à: 78700000                                                     |                                | I                      |                                                                                                    |                                                           |                      |  |  |  |  |
| ur le bouton OK.                                                                                                    | ur le bouton OK.                                                                                                    | <b>.</b>                                                                                                    | Solde: Tous                                                         |                                | I                      |                                                                                                    |                                                           | - Cliquez s          |  |  |  |  |
| ur le bouton OK.                                                                                                    | ur le bouton OK.                                                                                                    |                                                                                                    | lasse: 🗌                                                            | Ruptu                          | I                      |                                                                                                    |                                                           |                      |  |  |  |  |
| Changement de pages Zoom Impression<br>Etats > Comptables - Balance > Générale<br>V V V 140.449 V V V V V V V V V V V V V V V V V V                                                                                                    | Changement de pages Zoom Impression<br>Etats > Comptables Balance > Générale<br>I I I I I I I I I I I I I I I I I I I                                                                                                     | 2/2020                                                                                                    | ue au: 31/12/2020                                                   | ŀ                              | I                      |                                                                                                    | n <b>OK</b> .                                             | ur le bouton OK.     |  |  |  |  |
| Changement de pages Zoom Impression<br>Etats > Comptables > Balance > Générale<br>I I I I I I I I I I I I I I I I I I I                                                                                                     | Changement de pages       Zom       Impression         Etats > Comptables > Balance > Générale       Impression         Impression       Impression         Cadrien-tc       St/12/2020         Balance générale de 10100000 à 78700000       Impression         Pende du 0101/2020 au 311/2/2020 (Blan)       Impression         Exercite du 0101/2020 au 311/2/2020 (Blan)       Impression         Exercite du 0101/2020 au 311/2/2020 (Blan)       Impression         Exercite du 0101/2020 au 311/2/2020 (Blan)       Impression         Exercite du 0101/2020 au 311/2/2020 (Blan)       Impression         Exercite du 0101/2020 au 311/2/2020 (Blan)       Impression         Exercite du 0101/2020 au 311/2/2020 (Blan)       Impression                                                                                                    |                                                                                                    |                                                                     |                                | I                      |                                                                                                    |                                                           |                      |  |  |  |  |
| Changement de pages Zoom Impression<br>Etats > Comptables > Balance > Générale X<br>I I I I I I I I I I I I I I I I I I I                                                                                                     | Changement de pages Zoom Impression<br>Etats > Comptables > Balance > Générale<br>I I I I I I I I I I I I I I I I I I I                                                                                                     | V Ok X Annuler                                                                                                    | ✓ Ok                                                                |                                | L                      |                                                                                                    |                                                           |                      |  |  |  |  |
| Etats > Comptables > Balance > Générale       X         I I I I I I I I I I I I I I I I I I I                                                                                                    | Etats > Comptables > Balance > Générale         Image: Comptables > Balance > Générale         Image: Comptables > Balance > Générale         Cadrien-tc         St/12/2020         Balance générale de 101000000 à 787000000         Période du 0101/2020 au 31/12/2020 (Blan)         Tériode du 0101/2020 au 31/12/2020 (Blan)         Tériode du 0101/2020 au 31/12/2020 (Blan)         Tériode du 0101/2020 au 31/12/2020 (Blan)         Tériode du 0101/2020 au 31/12/2020 (Blan)         Tériode du 0101/2020 au 31/12/2020 (Blan)         Tériode du 0101/2020 au 31/12/2020 (Blan)         Tériode du 0101/2020 au 31/12/2020 (Blan)         Tériode du 0101/2020 au 31/12/2020 (Blan)         Tériode du 0101/2020 au 31/12/2020 (Blan)                                                                                                    |                                                                                                    |                                                                     |                                |                        | n Impression                                                                                                    | de pages Zoc                                              | Changement de page   |  |  |  |  |
| Etats > Comptables > Balance > Générale       X         I I I I I I I I I I I I I I I I I I I                                                                                                    | Etats > Comptables > Balance > Générale           Image: Comptables > Balance > Générale           Image: Comptables > Balance > Générale           Cadrien-tc           St/12/2020           Balance générale de 10100000 à 78700000           Période du 0101/2020 au 31/12/2020 (Blan)           Compte         Listé          Débit         Crédit         Solde Débit         Solde Débit         Sold                                                                                                    |                                                                                                    |                                                                     |                                |                        |                                                                                                    |                                                           | $\langle \rangle$    |  |  |  |  |
| I I I I I I I I I I I I I I I I I I I                                                                                                    | Image: Constraint source         Interview         Interview<                                                                                                    | ×                                                                                                    |                                                                     |                                |                        | > Balance > Générale                                                                                                    | Etats > Comptable                                         |                      |  |  |  |  |
| Cadrien-tc         31/12/2020           Balance générale de 10100000 à 78700000           Période du 0101/2020 au 311/22020 (Blan)           Compte         Libeté           Débit         Crédit           Solde Crédit         50000.00           10130000         Capital sousoit, appék, versé           10130000         Capital sousoit, appék, versé           400 000.00         400 000.00                                                                                                    | Cadrien-tc         31/12/2020           Balance générale de 10100000 à 787000000           Période du 0101/2020 au 311/2/2020 (Bian)           Compte         Libeté           10100000         Capital souscrit, appeir, versé           10100000         Compte           Empurita suport, versé         400 000.00           196 787.70         196 787.70                                                                                                    | B                                                                                                    |                                                                     | •                              | <b>⊜</b> ± ≪           | ,⊖ ,⊕ 140.44 9 ▼ C                                                                                                    | < 1 ▼ >                                                   |                      |  |  |  |  |
| Cadrien-tc           31/12/2020           Balance générale de 10100000 à 78700000           Période du 0101/2020 au 3112/2020 (Bian)           Compte         Libeté           Virison         Solde Crédit           10130000         Capital sousoff, appék, versé           10130000         Capital sousoff, appék, versé           400 000,00         400 000,00           400 000,00         400 000,00                                                                                                    | Cadrien-tc         31/12/2020           Balance générale de 10100000 à 787000000           Périose du 0101/2020 au 31/12/2020 (Blan)           Compte         Libellé         Débit         Crédit         Solde Débit         Solde Débit <th>-</th> <th></th> <th></th> <th></th> <th></th> <th></th> <th></th>                                                                                                    | -                                                                                                    |                                                                     |                                |                        |                                                                                                    |                                                           |                      |  |  |  |  |
| Status         Status           Période du 01/01/2020 au 31/12/2020 (Blan)         Balance générale de 10100000 à 787000000           Veriode du 01/01/2020 au 31/12/2020 (Blan)         Status Sudde Crédit           Compte         Libetté         Débit         Crédit           1010000         Capital sousorit, appelé, versé         400 000,00         400 000,00           1040000         Empunits suprès des éditissements de crédit         49 500,00         400 000,00                                                                                                    | Strict         Strict         Stri         Stri         Stri                                                                                                    |                                                                                                    |                                                                     |                                | n-tc                   | Cadrier                                                                                                    | ဖြက္လာ                                                    |                      |  |  |  |  |
| Balance générale de 10100000 à 78700000           Période du 0101/2020 au 31/12/2020 (Bilan)           Compte         Libelé         Débit         Crédit         Solde Débit         Solde Crédit           10130000         Capital sousont, appék, versé         400 000,00         400 000,00         400 000,00           1041000         Emportunts suprés des éciditssements de crédit         44 500,00         400 000,00                                                                                                    | Balance générale de 10100000 à 787000000           Période du 0101/2020 au 3112/2020 (Bian)           Compte         Libellé         Débit         Crédit         Solde Débit         Solde 1           1030000         Capital sousort, appeix, versé         400 000.00         4         400 000.00         4           16410000         Empunts aupérs des établissements de crédit         156 787.70         166 787.70         166 787.70                                                                                                    | 0                                                                                                    | /12/2020                                                            |                                |                        |                                                                                                    |                                                           |                      |  |  |  |  |
| Détode du 01/01/2020 au 3112/2020 (Blan)           Compte         Libellé         Débit         Crédit         Solde Débit         Solde Crédit           10130000         Capital sousont, appék, versé         400 000,00         400 000,00         400 000,00           1641000         Empunts suprés de éditissements de crédit         44 500,00         44 500,00         40 000,00                                                                                                    | Déhode du 01/01/2020 au 31/12/2020 (Bian)           Compte         Libellé         Débit         Crédit         Solde Débit         Solde 0 éloit         Solde 0 éloit                                                                                                    | 0                                                                                                    | 700000                                                              | 10100000 à                     | iérale de              | Balance gér                                                                                                    |                                                           |                      |  |  |  |  |
| Déhode du 0101/02020 au 31/12/2020 (Bilan)           Compte         Libellé         Débit         Crédit         Solde Crédit           10130000         Capital sousont, applé, versé         400 000,00         400 000,00           1641000         Empounts suprès des éditissements de crédit         449 500,00         449 500,00                                                                                                    | Déhote du 0101/02020 au 311/12/2020 (Bilan)         Compte         Libellé         Débit         Crédit         Solde Débit         Solde           1013000         Capital soucant, appei, versé         400 000,00         44           16410000         Emprunts aupriss des établissements de crédit         49 500,00         44           0207000         Fonds commercial         159 787,70         198 787,70                                                                                                    |                                                                                                    |                                                                     |                                |                        |                                                                                                    |                                                           |                      |  |  |  |  |
| Compte         Libelle         Debit         Credit         Solde Cheit         Solde Cheit           10130000         Capital souscit, applé, versé         400 000,00         400 000,00         400 000,00           1641000         Empunts aupés des érabits         49500,00         49 500,00         49 500,00                                                                                                    | Compte         Debit         Circlin         Solde Debit         Solde Debit         Solde De                                                                                                    |                                                                                                    |                                                                     |                                |                        | 1/2020 au 31/12/2020 (Bilan)                                                                                                    | Période du C                                              |                      |  |  |  |  |
| 16410000 Emprunts auprès des établissements de crédit 49 500,00 49 500,00                                                                                                    | 19410000 Emprunts auprike des établissements de crédit 49 500,00 - 2000000 - 20000000 - 20000000 - 156 787,70 - 156 787,70 | 400 000,00                                                                                                    | 400 000,00                                                          | 400 000,00                     | Debit                  | Libelle<br>Capital souscrit, appelé, versé                                                                                                    | ( 10130000                                                |                      |  |  |  |  |
| 20700000 Fonds commercial 156 787.70 156 787.70                                                                                                    |                                                                                                    | 49 500,00                                                                                                    | 49 500,00<br>787,70                                                 | 49 500,00                      | 158 787,70             | mprunts auprès des établissements de crédit<br>onds commercial                                                                                                    | 16410000<br>20700000                                      |                      |  |  |  |  |
| 21100000 Terrains 177 350.00 177 380.00                                                                                                    | 21100000 Termins 177 350,00 177 350,00                                                                                                    |                                                                                                    | 350,00                                                              |                                | 177 350,00             | errains                                                                                                    | 21100000                                                  |                      |  |  |  |  |
| 21310000 Istamienta 400 000,00 450 000,00 23100,00 23100,00 12310,00 12310,0000,00 12310,0000,0000,000000,00000 | 21310000 Bätments<br>2151000 nitaliatons complexes spécialisées 55 000.00 55 000.00                                                                                                    |                                                                                                    | 100,00                                                              |                                | 450 000,00             | atiments<br>nstallations complexes spécialisées                                                                                                    | 21310000<br>21510000                                      |                      |  |  |  |  |
| 2120000 Mahéné de transport 14 300,00 14 300,00<br>1220000 Mahéné de transport militéri liferentime 12 200,00 14 300,00                                                                                                    | 21230000 Mathériel de transport 14300.00 14300.00 143000.00 14300.00 14300.00 14300.00 14300.00 14300.00 14300.00 14300.00 14300.00 14300.00 14300.00 14300.00 14300.00 14300.00 14300.00 14300.00 14300.00 14300.00 14300.00 14300.00 14300.00 14300.00 14300.00 14300.00 14300.00 14300.00 14300. |                                                                                                    | 300,00                                                              |                                | 14 300,00              | Natériel de transport                                                                                                    | 21820000                                                  |                      |  |  |  |  |
| 2 13 30000 Amort 1 Stimments 2 20 200,00 220 200,00 220 200,00 20 200,00 20 200,00 20 20 200,00 20 20 200,00 20 20 200,00 20 20 20 200,00 20 20 20 20 20 20 20 20 20 20 20 20 2                                                                                                    | 2163/00/0 materies cureau et materies informatique 14,000,00 12,000,00 2213000 Amort hélimante 2013000 Amort hélimante 20130000 Amort hélimante 2013000 Amort hélimante 2013000 Amort hélimante 2013000 Amort hélimante 2013000 Amort hélimante 2013000 Amort hélimante 2013000 Amort hélimante 2013000 Amort hélimante 2013000 Amort hélimante 2013000 Amort hélimante 2013000 Amort hélimante 20130000 Amort hélimante 201300000 Amort hélimante 201300000 Amort hélimate 201300000 Amort Amort |                                                                                                    | C                                                                   | 292 500,00                     | 12 000,00              | mener de son eau et materiel informatique<br>mort, bâtiments                                                                                                    | 28131000                                                  |                      |  |  |  |  |
| 28150000 Amort, installations stechniques, materiel et outliage industr 33 300,00 33 000,00 9878.40 9878.40 9878.40                                                                                                    | 20101000 Print, Balments 202,000,00 2                                                                                                    | 292 500,00                                                                                                    | 292 500,00                                                          | 22 222 22                      |                        | mort, installations techniques, matériel et outillage industr                                                                                                    | 28150000                                                  |                      |  |  |  |  |
| 2010-000 Amont matriades agreements, amenageme 0000 0000 0000 0000 0000                                                                                                    | 28 15000 Princi Barrenia 280000 22<br>28 15000 Amort. Installations techniques, matériel et outilage industr<br>98 1900 Amort Installations définites associates transpose                                                                                                    | 292 500.00<br>33 000.00<br>8 478 40                                                                                                    | 292 500,00<br>33 000,00<br>9 878 40                                 | 9 878 40                       |                        | mort installations générales aconcements                                                                                                    | 20101000                                                  |                      |  |  |  |  |
| 28183000 Amort, matérial de bureau et matérial informatique 1 380.80 1 380.80                                                                                                    | 28 10000         Amort. Installations techniques, matériel et outiliage industr         23 000.00         24           28 10000         Amort. Installations techniques, matériel et outiliage industr         33 000.00         24           28 10000         Amort. Installations techniques, matériel et outiliage industr         9 479.40         24           28 10000         Amort. Installations techniques, apendements, amérageme         9 479.40         24                                                                                                    | 292 500.00<br>33 000.00<br>9 878.40<br>417.08                                                                                                    | 292 500,00<br>33 000,00<br>9 878,40<br>417,08                       | 9 878,40<br>417,08             |                        | mort. installations générales, agencements, aménageme<br>mort. matériel de transport                                                                                            | 28181000<br>28182000                                      |                      |  |  |  |  |
| 22000110 Pitch addres 19,471 00 19,471 00                                                                                                    | 28 10 000         Amort. Installations techniques, matériel et outilage industr         33 000.00         23           28 15 1000         Amort. Installations techniques, matériel et outilage industr         33 000.00         24           28 15 1000         Amort. Installations techniques, matériel et outilage industr         9 878.40         24           28 15 1000         Amort. Installations techniques, agenerants, aménageme         9 878.40         24           28 15 1000         Amort. Installations techniques         1 477.00         1 380.80           28 15 2000         Amort. Installations technique         1 380.80         1 380.80                                                                                                    | 292 500.00<br>33 000.00<br>9 873.40<br>417.08<br>1 360.80                                                                                                    | 292 500.00<br>33 000.00<br>9 878,40<br>417,08<br>1 380,80           | 9 878,40<br>417,08<br>1 360,80 | 10 474 00              | unort, installations générales, agencements, aménageme<br>unort, matériel de transport<br>unort, matériel de bureau et matériel informatique                                    | 28181000<br>28182000<br>28183000                          |                      |  |  |  |  |
| 37000010         Stock sadres         19 471.00         19 471.00           37000120         Stock accessoires         14 830.00         14 830.00                                                                                                    | 28 10 0000         Amort. Installations techniques, matériel et outilage industr         33 000.00         23           28 10 000         Amort. Installations techniques, matériel et outilage industr         9 878.40         34           28 10 000         Amort. Installations techniques, matériel et outilage industr         9 878.40         347.00           28 18 10 00         Amort. Installations techniques, apencements, aménageme         9 878.40         347.00           28 18 30 00         Amort. Installations techniques at matériel informatique         1 340.80         37000110           3100 00 100         Stock cadres         14 430.00         14 430.00                                                                                                    | 202 500.00<br>33 000.00<br>9 877.40<br>417.08<br>1 380.80                                                                                                    | 202 500,00<br>33 000,00<br>9 878,40<br>417,08<br>1 380,80<br>830,00 | 9 878,40<br>417,08<br>1 360,80 | 19 471,00<br>14 830,00 | vnort. Installations générales, agencements, aménageme<br>vnort, matériel de transport<br>mont, matériel de bureau et matériel informatique<br>itock cadres<br>tock accessoires | 28181000<br>28182000<br>28183000<br>370000110<br>37000120 |                      |  |  |  |  |

- Cliquez sur le bouton **Fermer x** pour quitter la balance.

### Imprimer la balance

- Cliquez sur l'outil imprimer a puis paramétrez et validez l'impression.
- Imprimer le document dans un fichier pdf
- Cliquez sur l'outil Imprimer 📋 puis sélectionnez la destination Enregistrer au format pdf
- Cliquez sur le bouton Enregistrer
- Sélectionnez le dossier destination et modifiez éventuellement le nom du fichier.
- Cliquez sur le bouton Enregistrer.

| <ul> <li>1.3. Grand livre gén</li> <li>Afficher le grand livre</li> <li>Cliquez sur l'onglet Éta<br/>puis Grand livre.</li> <li>Sélectionnez le grand livre</li> </ul> | néral et auxiliaire<br>rre<br>ats 🛃 (volet vertical), dé<br>livre à éditer.                  | <b>Éveloppez l'option</b><br>Général<br>Période<br>Date de débu<br>Date Fir                 | Comptables     X     x     N     v     01/01/2020     m     1/12/2020                                                         | <ul> <li>Etats</li> <li>En cours (0)</li> <li>Comptables</li> <li>Balance</li> <li>Balance agée</li> <li>Grand Ilvre</li> <li>Général</li> <li>Tiers</li> <li>Justificatif de Solde</li> <li>Journaux</li> </ul> |
|----------------------------------------------------------------------------------------------------|----------------------------------------------------------------------------------------------|---------------------------------------------------------------------------------------------|----------------------------------------------------------------------------------------------------|----------------------------------------------------------------------------------------------------|
| <ul> <li>Sélectionnez la période<br/>Personnalisée).</li> <li>Paramétrez la date de<br/>fin les écritures à prene</li> </ul>                                           | e ( <b>N</b> ou<br>début et la date de<br>dre en compte.                                     | Compte de<br>Compte à<br>Ecriture:<br>Type de date<br>Solde<br>Centralise<br>Avec référence | 10100000       a:       7/87/000000       a:       Toutes       a:       Date comptable       a:       Tous       b:       a: |                                                                                                    |
| <ul> <li>Sélectionnez les comp</li> <li>Cliquez sur le bouton (</li> </ul>                                                                                             | tes à éditer.<br>DK.<br>Zoom                                                                 | Avec lettrag                                                                                | e:                                                                                                    |                                                                                                    |
| Etats > Comptables > Grand livre > Génér                                                                                                    | Cadrien-tc<br>Grand livre général de                                                         | 31/1<br>e 10100000 à 787                                                                    | 2/2020<br>00000                                                                                                    | ×<br>3                                                                                                    |
| Date: Date comptable                                                                                                    | Libellé                                                                                      | Débit                                                                                       | Crédit Solde progressif                                                                                                    |                                                                                                    |
| 10130000<br>31/10/2020 OD                                                                                                    | Capital souscrit, appelé, versé<br>l à- nouveaux<br>Total 10130000                           | Totaux Comptes 10                                                                           | 400 000,00 -400 000,00<br>400 000,00 -400 000,00<br>400 000,00 -400 000,00                                                    |                                                                                                    |
| 1641000<br>31/10/2020 OD<br>15/12/2020 BAN 14                                                                                                    | Emprunts auprès des établissements de crédit<br>à-nouveaux<br>4 Banque CIC<br>Total 16410000 | Totaux Comptes 16<br>Totaux Classe 1                                                        | 35 500,00 -35 500,00<br>14 000,00 -49 500,00<br>49 500,00 -49 500,00<br>49 500,00 -49 500,00<br>49 500,00 -449 500,00         |                                                                                                    |
| 20700000<br>31/10/2020 OD                                                                                                    | Fonds commercial<br>à-nouveaux<br>Total 20700000                                             | 156 787,70<br>156 787,70<br>Totaux Comptes 20 156 787,70                                    | 156 787,70<br>156 787,70<br>156 787,70                                                                                        |                                                                                                    |
| 31/10/2020 OD                                                                                                    | I å-nouveaux<br>Total 21100000                                                               | 177 350,00<br>177 350,00                                                                    | 177 350,00<br>177 350,00                                                                                                    |                                                                                                    |
| 21310000<br>31/10/2020 OD                                                                                                    | Bătiments<br>1 ă-nouveaux<br>Total 21310000                                                  | 450 000,00<br>450 000.00                                                                    | 450 000,00                                                                                                    |                                                                                                    |
| 21510000<br>31/10/2020 OD                                                                                                    | Installations complexes spécialisées<br>1 à-nouveaux                                         | 55 000.00                                                                                   | 55 000.00                                                                                                    | •                                                                                                    |

cterrier

- Cliquez le bouton **Fermer** x pour quitter le grand livre.

## • Imprimer le grand livre

Cegid Loop

- Cliquez sur l'outil imprimer a puis paramétrez et validez l'impression.

## • Imprimer le document dans un fichier pdf

- Cliquez sur l'outil Imprimer 📄 puis sélectionnez la destination Enregistrer au format pdf
- Cliquez sur le bouton Enregistrer
- Sélectionnez le dossier destination et modifiez éventuellement le nom du fichier.
- Cliquez sur le bouton Enregistrer.

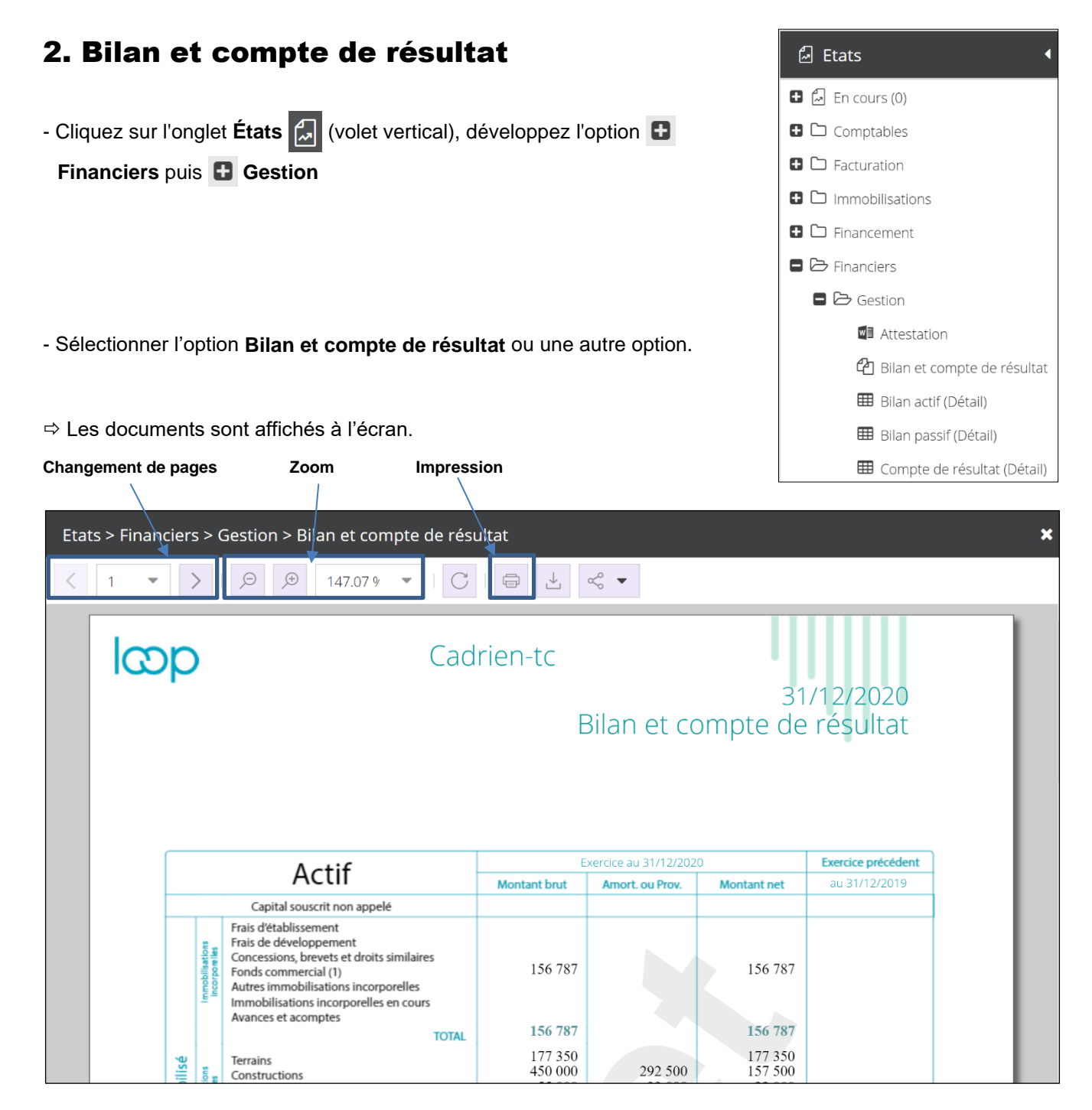

- Cliquez le bouton Fermer 🗙 pour quitter le bilan et le compte de résultat.

#### Imprimer le bilan et le compte de résultat

- Cliquez sur l'outil Imprimer puis paramétrez et validez l'impression.

## · Imprimer le document dans un fichier pdf

- Cliquez sur l'outil Imprimer 📄 puis sélectionnez la destination Enregistrer au format pdf
- Cliquez sur le bouton Enregistrer
- Sélectionnez le dossier destination et modifiez éventuellement le nom du fichier.
- Cliquez sur le bouton Enregistrer.

# 3. Tableau des soldes intermédiaires de gestion

- Cliquez sur l'onglet États 💭 (volet vertical), développez l'option 🕒

Financiers puis 🚹 Gestion

- Sélectionner l'option Soldes intermédiaires de gestion ou une autre option.

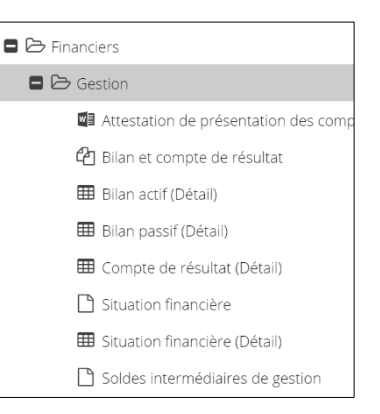

⇒ Le document est affiché à l'écran.

| Changement de pag | es Zoom                                      | I                  | Impression                                                       |                                            |
|-------------------|----------------------------------------------|--------------------|------------------------------------------------------------------|--------------------------------------------|
| Etat              | s > Financiers > Gestion                     | > Soldes           | intermédiaires de gestion                                        | ×                                          |
| <                 |                                              | € 130              | 0.04 % 🔻   C 🕇 🖨 🛓 🗠 🔻                                           |                                            |
|                   | qœl                                          |                    | Terrier Cadrien                                                  | 21/12/2021                                 |
|                   |                                              |                    | Soldes interméd                                                  | iaires de gestion                          |
|                   |                                              |                    |                                                                  |                                            |
|                   | 01/01/2021                                   | 31/12/2<br>12 mois | 021 Périodes 01/01/2020<br>Durées                                | 31/12/2020<br>12 mois Variations           |
|                   | 100 %                                        | 856                | Chiffre d'affaires H.T.                                          | 100 % 856                                  |
|                   | Ventes de Mises H.                           | T. 100 %           |                                                                  | Ventes de Mises H.T. 100%                  |
|                   | 850                                          | 6                  | Production vendue H.T.                                           |                                            |
|                   | -428 - Coût des Mises v<br>49,7 % Marge Ccia | endues<br>ale      | ± Variation des stocks de production<br>+ Production immobilisée | - Coût des Mises vendues<br>% Marge Cciale |
|                   | 423 +                                        | 6                  | Production de l'exercice                                         | +                                          |
|                   | l                                            | 429                |                                                                  |                                            |
|                   | %                                            | -114               | - Consommations en provenance des tiers <sup>(1)</sup>           | %                                          |
|                   | 100,0                                        | 315                | Valeur ajoutée                                                   |                                            |

- Cliquez le bouton **Fermer x** pour quitter le document.
- Imprimer tableau des soldes intermédiaires de gestion
- Cliquez sur l'outil Imprimer 📄 puis paramétrez et validez l'impression.
- Imprimer le document dans un fichier pdf
- Cliquez sur l'outil Imprimer 📋 puis sélectionnez la destination Enregistrer au format pdf
- Cliquez sur le bouton Enregistrer
- Sélectionnez le dossier destination et modifiez éventuellement le nom du fichier.
- Cliquez sur le bouton Enregistrer.